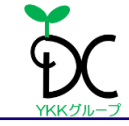

### ◆ 全体の構成を確認しましょう

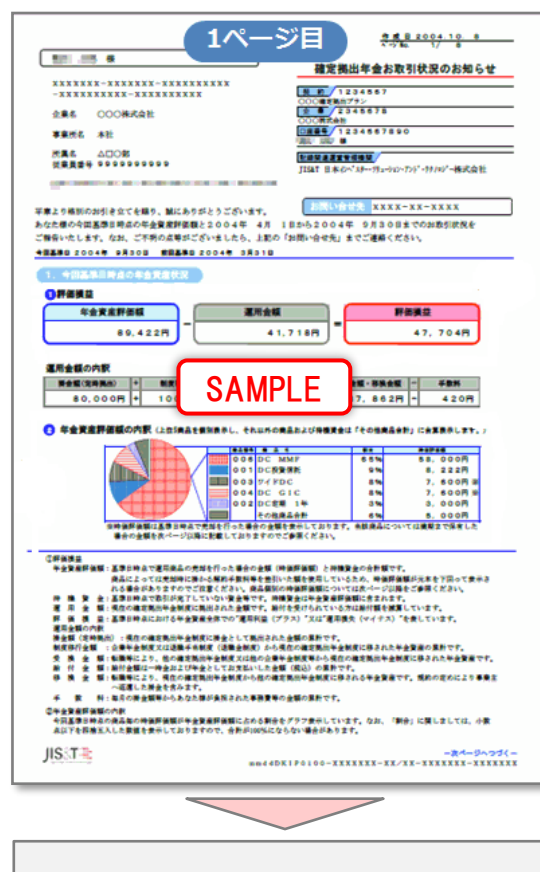

今回の基準日時点の運用収益(または 損失)と、資産配分の状況を確認するこ とができます。

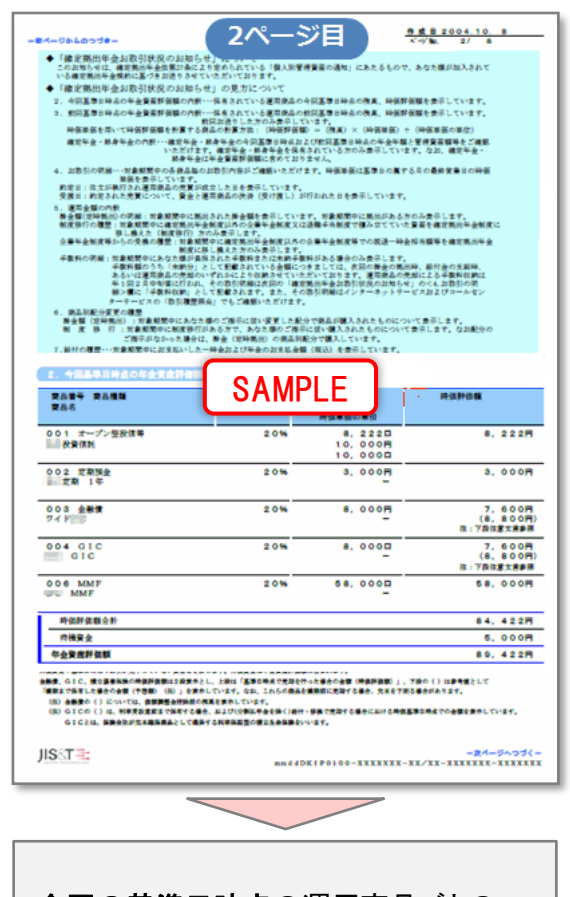

今回の基準日時点の運用商品ごとの 状況を確認することができます。

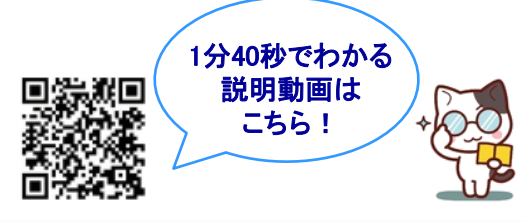

| -#3               | ページ目               | 以降~                          | <u>19 18 8 2004.10.</u> 8<br>∧→160. 3/ 8 |
|-------------------|--------------------|------------------------------|------------------------------------------|
| 3. 鉄沼基単日時点の写金更変群  | 価価の内取              |                              |                                          |
| 突然音号 突然推动<br>突然名  | 授金(定時提出)<br>の実品別載分 | 機重<br>時価単価<br>時価単価の単位        | 中位神经器                                    |
| 001 オープン型校信等<br>  | 20%                | 4,000D<br>10,000P<br>10,000D | 4.000円                                   |
| 002 定期預金<br>定期 1年 | 40%                | 508, 000 <b>H</b>            | 508,000円                                 |
| 003 088           | 20%                | 3, 500円                      | 3,333円<br>(4,000円)<br>株:下設は東北市長田         |
| dic dic           | 20%                | 3. 6000                      | 3, 333M<br>(4, 000R)<br>8 : TRIRTAN      |
| 006 MMF           | 0%                 | 50, 0000                     | 50, 000M                                 |
| 時保护保護合計           |                    |                              | 568, 666R                                |
| 你会要走到你到           |                    |                              | 568, 6668                                |
|                   |                    |                              |                                          |
| JIS∂T≹            |                    | 14DK1₽0100-XXXXXX            | -24-5-35(<br>- XX / XX - XXX XX - XXXXXX |
|                   |                    |                              |                                          |
| <u>今までの</u> 運     | 用状況や               | 、購入し                         | ている運用                                    |

商品毎の取引明細等が確認できます。 枚数は、運用商品数や状況によるため、 個人によって異なります。

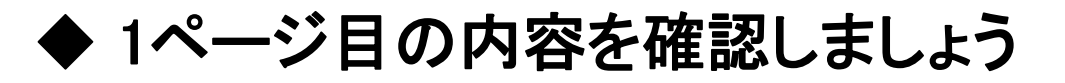

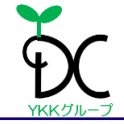

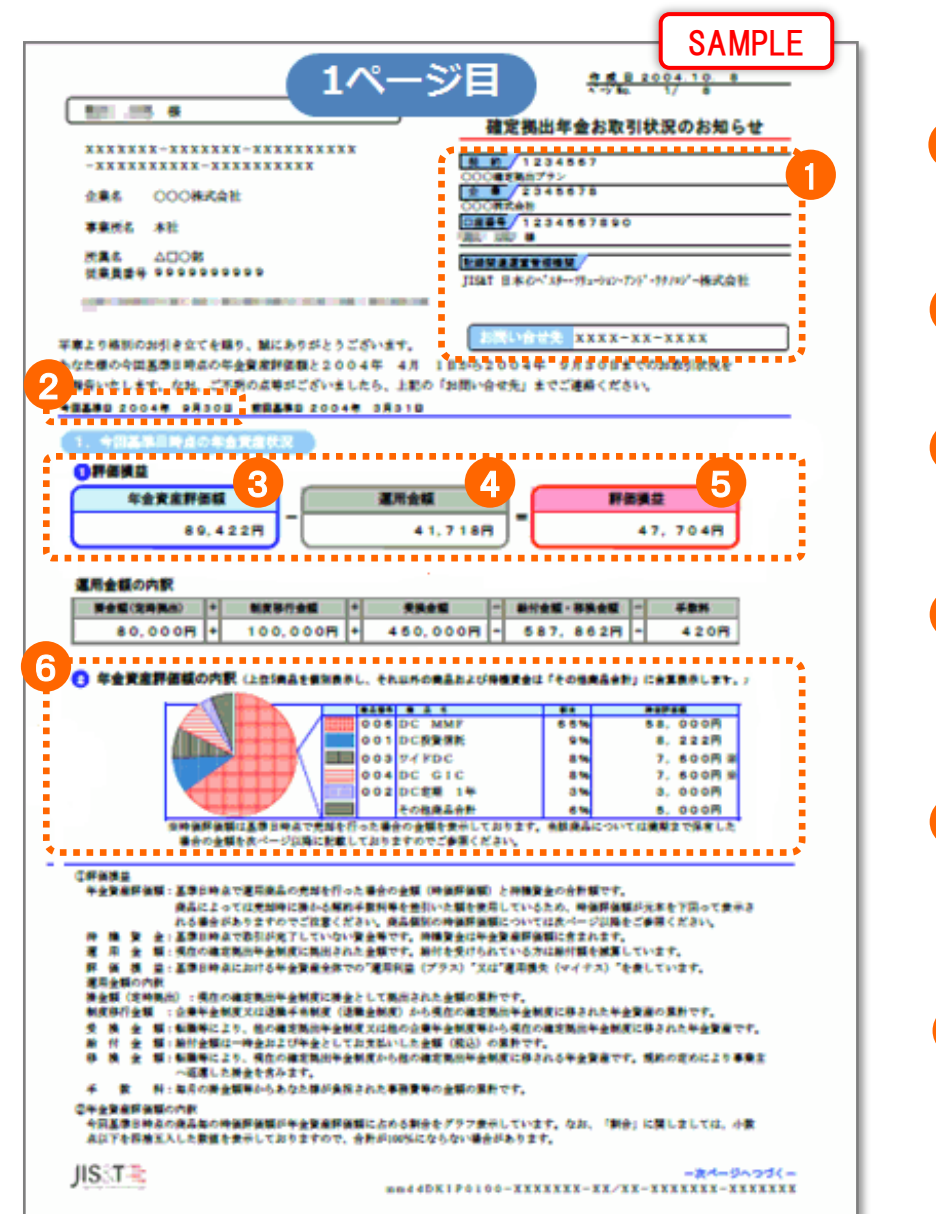

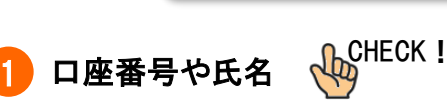

CHECK !

DC専用口座の口座番号が記載されています。各種サービス(コールセン ターやインターネットサービス)の利用時に必要になります。

特にチェックしてほしい項目には、このマークがついています。

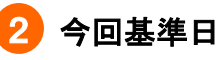

基準日時点における残高や商品の運用状況などが記載されています。

#### 🛃 年金資産評価額

基準日時点で運用商品を全て解約(売却)し現金化した場合の合計額が 記載されています。実際の額というわけではありません。

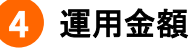

運用のもとになった金額で、下に内訳が記載されています。 内訳にある「掛金額(定時拠出)」は、DC専用口座に入金された掛金の累 積合計額です。

評価損益 。 CHECK!

運用利益あるいは運用損失が記載されています。 ③(年金資産評価額)-④(運用金額)がプラスであれば運用利益、マイ ナスの場合は運用損失となります。

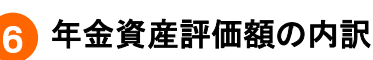

CHECK !

基準日時点で、年金資産評価額に占める運用商品ごとの割合が示されています。運用商品ごとの明細は、2ページ目以降に記載されています。 なお、割合は小数点以下を四捨五入しているため、合計が100%にならない場合があります。

## ◆ 2ページ目の内容を確認しましょう

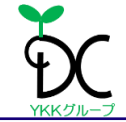

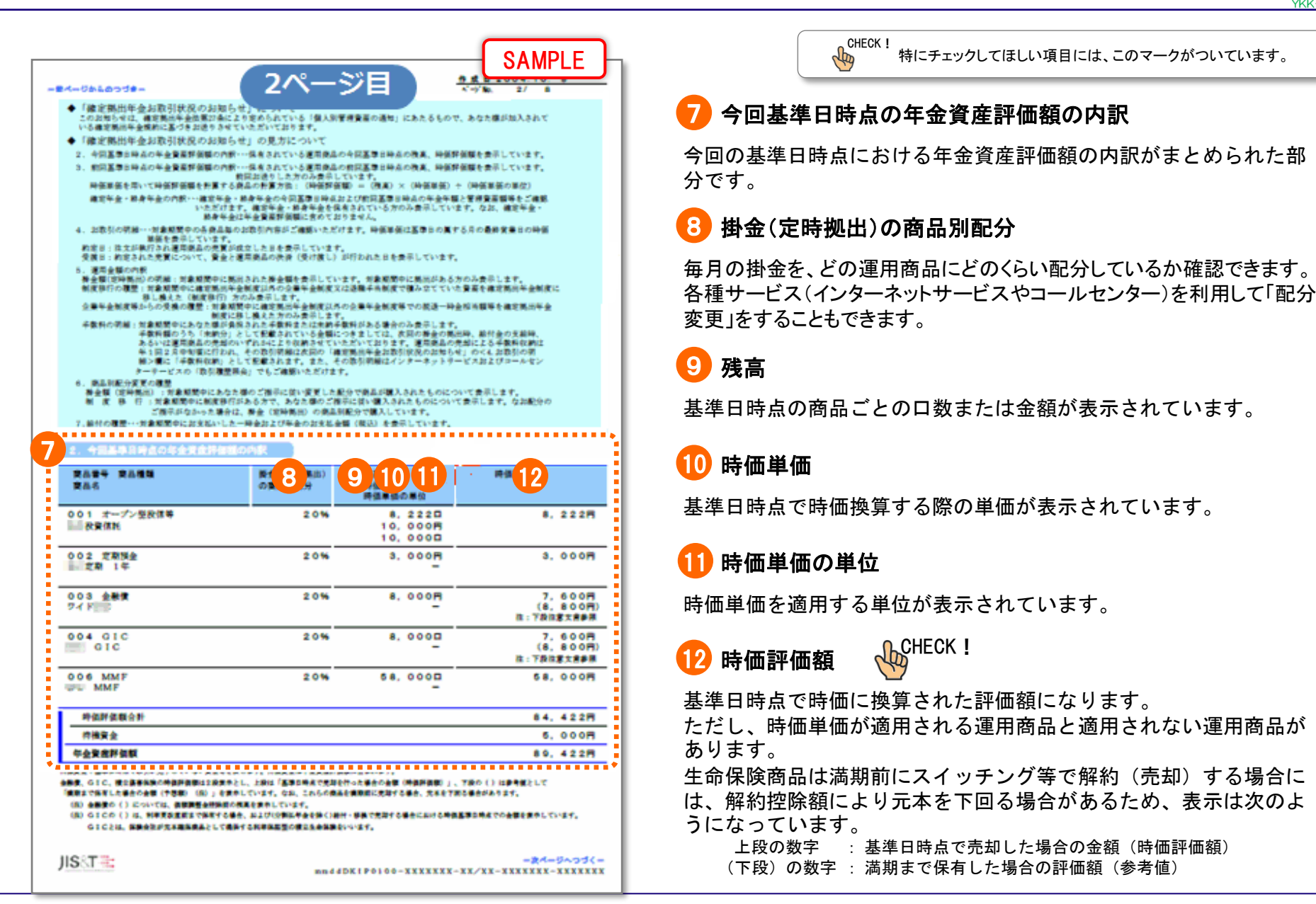

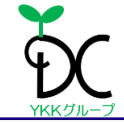

| 20% |                                                                                                  |                                                                                                    |
|-----|--------------------------------------------------------------------------------------------------|----------------------------------------------------------------------------------------------------|
|     | 4,000B<br>10,000B<br>10,000B                                                                     | 4, 000 <del>0</del>                                                                                                    |
| 40% | 508, 000A                                                                                        | 508,000 <b>M</b>                                                                                                    |
| 20% | 3. 500円                                                                                          | 3,333円<br>(4,000円)<br>注:下於注意文書書用                                                                                                    |
| 20% | 3. 5000                                                                                          | 3, 333M<br>(4, 000M)<br>R; TRIRESRAM                                                                                                    |
| 0%  | 50, 0000                                                                                         | 50, 000M                                                                                                    |
|     |                                                                                                  | 568. 666A                                                                                                    |
|     |                                                                                                  | 08                                                                                                    |
|     |                                                                                                  | 508 6668                                                                                                    |
|     |                                                                                                  |                                                                                                    |
|     |                                                                                                  |                                                                                                    |
|     |                                                                                                  |                                                                                                    |
|     |                                                                                                  |                                                                                                    |
|     |                                                                                                  |                                                                                                    |
|     |                                                                                                  |                                                                                                    |
|     |                                                                                                  |                                                                                                    |
|     |                                                                                                  |                                                                                                    |
|     |                                                                                                  |                                                                                                    |
|     | 20%<br>20%<br>0%<br>0%<br>8825,2885 (288882792<br>188257127.27<br>288,227127.27<br>288,227127.27 | 20%         3,500円           20%         3,500円           20%         3,500日           0%         50,000日           0%         50,000日           二         -           0%         50,000日           二         -           0%         50,000日           二         -           0%         50,000日           二         -           0%         50,000日           -         -           0%         50,000日           -         -           0%         50,000日           -         -           0%         50,000日           -         -           0%         50,000日           -         -           0%         50,000日           -         -           0%         -           0%         -           0%         -           0%         -           0%         -           0%         -           0%         -           0%         -           0%         -           0%         - </td |

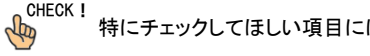

特にチェックしてほしい項目には、このマークがついています。

### 3) 前回基準日時点の年金資産評価額の内訳

前回の基準日時点における年金資産評価額の内訳がまとめられた部分です。

各項目説明は、2ページ目の⑧~⑫と同じです。

今回評価額と比較することで、前回からの年金資産全体の増減や、 どの運用商品が増減したのかといった推移を把握することができま す。

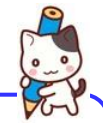

#### (注)配分している運用商品数によっては <sup>(1)</sup>は3ページ目 ではなく2ページ目に記載されている場合もあります。

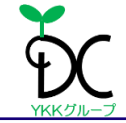

|                                                                                                    | - 100                                                                                     |                                                                                                  | 4                                                                                |                                      |
|----------------------------------------------------------------------------------------------------|-------------------------------------------------------------------------------------------|--------------------------------------------------------------------------------------------------|----------------------------------------------------------------------------------|--------------------------------------|
| 6, JS-8851                                                                                                    | 049M                                                                                      |                                                                                                  |                                                                                  |                                      |
| ****                                                                                                    | 001 廣善者                                                                                   | DC後費億能                                                                                           | 教定単価の単位                                                                          | 10,0000                              |
| MORPH, M.                                                                                                    | 4, 0                                                                                      | 000                                                                                              | 時保詳值機                                                                            | 4. 0005                              |
| <b>115</b> –                                                                                                    |                                                                                           |                                                                                                  | 种氨苯氨                                                                             | 10,000                               |
|                                                                                                    | (高川市図口)                                                                                   | <b>B</b> A                                                                                       | **                                                                               | 約定単数<br>撤算金額                         |
| 4月26日<br>4月27日                                                                                                    | 定時構出                                                                                      | 2,0000                                                                                           |                                                                                  | 10, 000P<br>2, 000P                  |
| 5月26日<br>5月27日                                                                                                    | 定時構出                                                                                      | 2, 1110                                                                                          |                                                                                  | 9, 4767<br>2, 0007                   |
| 6月 2日<br>6月 4日                                                                                                    | 除害一時止                                                                                     |                                                                                                  | 8,1118                                                                           | 9, 4767<br>7, 6867                   |
| 6月26日<br>6月27日                                                                                                    | 定時構出                                                                                      | 2, 1110                                                                                          |                                                                                  | 9, 475                               |
| 7月26日<br>7月27日                                                                                                    | 定時構出                                                                                      | 2,0550                                                                                           |                                                                                  | 9, 733F<br>2, 000F                   |
| 8月26日<br>8月27日                                                                                                    | 定時構出                                                                                      | 2.0560                                                                                           |                                                                                  | 9, 7317<br>2, 0007                   |
| 9月26日<br>9月27日                                                                                                    | 定時構出                                                                                      | 2.0000                                                                                           |                                                                                  | 10,000                               |
|                                                                                                    |                                                                                           | 12.0000                                                                                          | 8, 1118                                                                          |                                      |
| ト 日<br>中国共主<br>〔今日共)                                                                                                    | 8,2;<br>(-#25##+0#(8                                                                      | 2 2 回<br>8入街重一売埠街重)〕                                                                             | 叶依許依賴<br>叶依果依                                                                    | 8, 2221<br>10, 0005                  |
| ・ ド<br>中部共主<br>(今日内)<br>病品会や<br>前形代工<br>(今日内)                                                                                                    | 9,2:<br>●=#回供用+小計(19<br>002 開品名<br>508,0                                                  | 22日<br>1、本重一売単数重))<br>口C定端 1年<br>00円                                                             | 料在料在包<br>料在半夜<br>料在料在包                                                           | 8, 2225<br>10, 0005<br>608, 0005     |
| <ul> <li>         ・         ・         ・</li></ul>                                                                                                    | 8,2;<br>1- 前回商業+小村(18<br>002 酸基&<br>508,0<br>取利(次)<br>(源明和認知)                             | 82日<br>11人参重光平参重)〕<br>DC定面 1.祭<br>00円<br>載入                                                      | 時位計道数<br>作信米信<br>時位計道数<br>時信米信<br>秀卓                                             | 8,222<br>10,000<br>608,000           |
| <ul> <li>         ・         ・         ・</li></ul>                                                                                                    | 8,2;<br>- 並回商業 + 小計(図<br>002 厳暴名<br>508,0<br>取引反計<br>(運用和図口)<br>定時集出                      | 82日<br>第入参重一共均参重)〕<br>PC定道 1年<br>00円<br>蔵入<br>2,000円                                             | 种在开放器<br>叶在半夜<br>叶在半夜<br>秀卓                                                      | 8, 2229<br>10, 0009<br>508, 0009<br> |
| <ul> <li>許</li> <li>許</li> <li>中国共業<br/>(今日代)</li> <li>南高登号</li> <li>総図株業</li> <li>総定日<br/>受渡日</li> <li>4月26日</li> <li>4月26日</li> <li>5月26日</li> <li>5月26日</li> </ul>                                                                                                    | 8、2:<br>5- 然回改美 + 小村(18<br>002 解基5<br>508、0<br>取利広分<br>(運用和認知)<br>定時集出<br>定時集出            | 22日<br>本本重 - 売申録重) 〕<br>DC変画 1年<br>00円<br>健入<br>2,000円<br>2,000円                                 | 時位詳道数<br>時信半算<br>時信半算<br>時信半算<br>売算                                              | 9, 2229<br>10, 0009<br>608, 0009<br> |
| 許         許           今回供書         (今回供書)           (今回供書)         (今回供書)           (第二)         (今回代書)           (第二)         (今回代書)           (第二)         (○)           (第二)         (○)           (○)         (○)           (○)         (○)           (○)         (○)           (○)         (○)           (○)         (○)           (○)         (○)           (○)         (○)           (○)         (○)                                                                                                    | 8、2:<br>- 世田改革+小村(第<br>002 第基本<br>508、0<br>取引広计<br>(運用推設口)<br>定時執法<br>定時執法<br>開業一時全       | 22日<br>本分量-売早時量)〕<br>DC度間 1祭<br>00円<br>健入<br>2,000円<br>2,000円                                    | 時位計算数<br>時位計算数<br>時位計算数<br>時位計算数<br>売算<br>5.12,000円                              | 8, 2229<br>10, 0009<br>608, 0009<br> |
| H           + III: (A = A)           (A = A)                                                                                                    | 8,21<br>- 世田改美 + 小杉 (1)<br>002 廣美名<br>508,0<br>取引区分<br>(運用推認口)<br>定時現出<br>定時現出<br>定時現出    | 22日<br>本参重-売申録量) 3<br>PC変通 1年<br>00円<br>2,000円<br>2,000円<br>2,000円                               | 特征并运程<br>特征非法规<br>特征并法规<br>考維<br>512,000月                                        | 8, 2229<br>10, 0009<br>508, 0009<br> |
| 許許書           今期得書           (十回角)           第二           第二           第二           第二           第二           第二           第二           第二           第二           第二           第二           6月           6月           6月           6月           6月           6月           6月           6月           6月           6月                                                                                                    | 0,21<br>4- 加田改美 + 小村 (1)<br>002 廣美名<br>508,0<br>取引医計<br>定時義法<br>定時義法<br>定時義法<br>-<br>定時義法 | 22日<br>本参重-美印新重)]<br>DC連貫 1年<br>00円<br>2,000円<br>2,000円<br><br>2,000円                            | 特保許重要<br>特保許重要<br>特保許重要<br>考察<br>612,000円                                        | 8, 2229<br>10, 0009<br>508, 0009<br> |
| 許           今回病素           (今回病素)           前回桃素           前回桃素           前回桃素           前回桃素           前回桃素           前回桃素           前回桃素           前回桃素           前回桃素           前回桃素           前回秋素           前回秋素           前回秋春           前回秋春           前回秋春           前回秋春           日本           日本                                                                                                    | 8、2:<br>4-並回商本+小村(第<br>002 解高名<br>508,0<br>取引(高州和武功)<br>定時報出<br>定時報出<br>定時報出<br>2時報出      | 22日<br>1.大重 - 共同新動) ]<br>DC度間 1年<br>00円<br>2,000円<br>2,000円<br>2,000円<br>2,000円<br>2,000円        | 時位計算数<br>時位計算数<br>時位計算数<br>売期<br>512,000円                                        | 8, 2229<br>10, 0009<br>608, 0009<br> |
| H         H           + III (A) (A) (A) (A) (A) (A) (A) (A) (A) (A)                                                                                                    |                                                                                           | 22日<br>本部上一共同時上) ]<br>PC連貫 1年<br>00円<br>2,000円<br>2,000円<br>2,000円<br>2,000円<br>2,000円<br>2,000円 | 時保許重整<br>時保非重整<br>所保許重整<br>売単<br>512、000円<br>5、000円                              | 8, 2229<br>10, 0009<br>508, 0009<br> |
| 時         時           今回供書         (4回供書)           (4回供書)         (4回代書)           (4回代書)         (4回代書)           (4回代書)         (4回代書)           (4回代書)         (4回代書)           (5月26日)         (5月26日)           (6月26日)         (6月26日)           (6月26日)         (6月26日)           (6月26日)         (7回代書)           (6月26日)         (7回代書)           (6月26日)         (7回代書)           (6月26日)         (7回代書)           (6月26日)         (7回代書)           (6月26日)         (7回代書)           (6月26日)         (7回代書)           (6月26日)         (7回代書)           (7回代書)         (7回代書)           (7回代書)         (7回代書)           (7回代書)         (7)           (7)         (7)           (7)         (7)           (7)         (7)           (7)         (7)           (7)         (7)           (7)         (7)           (7)         (7)           (7)         (7)           (7)         (7)           (7)         (7)           (7)         (7)           (7) |                                                                                           | 22日<br>本 英王 - 売申教主) 3<br>PC変用 1年<br>00円<br>2,000円<br>2,000円<br>2,000円<br>2,000円<br>12,000円       | 時保許監督<br>時保許監督<br>時保許監督<br>所保許監督<br>所留<br>所留<br>512,000円<br>512,000円<br>512,000円 | 8, 2229<br>10, 0009<br>508, 0009<br> |
| 時         時           今回病素         今回病素           前回残素         前回残素           前回残素         第           前回残素         第           前回残素         6           4月26日         4月26日           4月26日         5月26日           6月26日         3日           6月26日         3日           6月26日         9月26日           9月26日         9月20日           9月20日         9月20日           9月20日         9月20日           9月20日         9月20日           9月20日         9月20日           9月20日         9月20日           9月20日         9月20日           9月20日         9月20日           9月20日         9月20日           9月20日         9月20日                                                                                                    |                                                                                           | 22日<br>本 新 単一共同新 単) 〕                                                                            | 時保許級領<br>時保許級領<br>時保許級領<br>方前2、000円<br>512、000円<br>515、000円<br>615、000円<br>時保許級領 | 8, 2229<br>10, 0009<br>508, 0009<br> |

### 🚹 お取引の明細

運用商品毎の取引(購入や売却)の明細です。

CHECK !

### 15 約定日·受渡日

売買契約が成立した日が約定日、売買の賃金決済がされた日が受渡日 です。

特にチェックしてほしい項目には、このマークがついています。

#### 16 取引区分(運用指図日)

「定時拠出」は毎月の掛金による購入取引、「スイッチング」は運用商品の 預け替えによる取引になります。その他に「自動継続」「還付」「移換」など があります。

()内は、みずほグループの各種サービス(PCサイト、携帯サイト、コー ルセンター)でスイッチングを行った日になります。

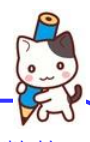

(注) 配分されている運用商品数や取引内容によっては複数枚 に渡って記載されている場合もあります。

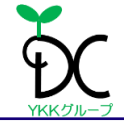

| 4-20501                                                                                                    |                                                                                                    |                                                                                                    |                                                                                                    |                                                                                                    |                                                                                                    |
|----------------------------------------------------------------------------------------------------|----------------------------------------------------------------------------------------------------|----------------------------------------------------------------------------------------------------|----------------------------------------------------------------------------------------------------|----------------------------------------------------------------------------------------------------|----------------------------------------------------------------------------------------------------|
| 5. BRAS                                                                                                    |                                                                                                    |                                                                                                    |                                                                                                    |                                                                                                    |                                                                                                    |
| ●養金額(支                                                                                                    | (時発出)の単                                                                                                    | 140                                                                                                    |                                                                                                    |                                                                                                    |                                                                                                    |
| 現出                                                                                                    |                                                                                                    |                                                                                                    |                                                                                                    |                                                                                                    | 神会祖                                                                                                    |
| 2004年4                                                                                                    | 月25日                                                                                                    |                                                                                                    |                                                                                                    |                                                                                                    | 10,000                                                                                                    |
| 2004年5                                                                                                    | 8250                                                                                                    |                                                                                                    |                                                                                                    |                                                                                                    | 10,000                                                                                                    |
| 2004#1                                                                                                    | 8258                                                                                                    |                                                                                                    |                                                                                                    |                                                                                                    | 10,000                                                                                                    |
| 2004年5                                                                                                    | A250                                                                                                    |                                                                                                    |                                                                                                    |                                                                                                    | 10,000                                                                                                    |
| 200443                                                                                                    | 1298                                                                                                    |                                                                                                    |                                                                                                    |                                                                                                    | 10, 000                                                                                                    |
| 各月の器会の                                                                                                    | 熟出者は、様の                                                                                                    | 8月<br>りに記載されている#                                                                                                    | 「「「「」」「「」」「「」」「「」」「「」」」                                                                                                    |                                                                                                    | 80, 000                                                                                                    |
|                                                                                                    |                                                                                                    |                                                                                                    |                                                                                                    |                                                                                                    |                                                                                                    |
|                                                                                                    |                                                                                                    | 総合元制度の名称                                                                                                    | 制度等行会错                                                                                                    | 22.4                                                                                                    | · · · · · · · · · · · · · · · · · · ·                                                                                                    |
| 2004#1                                                                                                    | 8258 8                                                                                                    | BCANT                                                                                                    | 50,000                                                                                                    | 9                                                                                                    |                                                                                                    |
|                                                                                                    |                                                                                                    |                                                                                                    |                                                                                                    |                                                                                                    |                                                                                                    |
|                                                                                                    | 部件)ともに、<br>す。                                                                                                    | · 建电电池电量电量内容(A.B)                                                                                                    | 2月に注意できる年月として十回日あた                                                                                                    |                                                                                                    | ******                                                                                                    |
| <u> <u> </u> <u> </u></u>                                                                                                    | (皮帯からの多<br>)                                                                                                    | 社員の展開<br>総通一部席の名称                                                                                                    |                                                                                                    | 23.4                                                                                                    | *****                                                                                                    |
| 200484                                                                                                    |                                                                                                    | *****                                                                                                    |                                                                                                    |                                                                                                    |                                                                                                    |
|                                                                                                    |                                                                                                    |                                                                                                    |                                                                                                    |                                                                                                    |                                                                                                    |
| <ul> <li>・・・・・・・・・・・・・・・・・・・・・・・・・・・・・・・・・・・・</li></ul>                                                                                                    | -58566                                                                                                    | ■夏谷市の全面非金融変要で<br>れなん意思的のうち、最近戦                                                                                                    | の構造一体会活動現象を構成的になるであるか。<br>目前会気度のな人情測定になるであるか。                                                                                                    | 東に新し換えるとき<br>A を使めしています                                                                                                    | C, 488889C                                                                                                    |
| <ul> <li>手数料の袋</li> <li>対象用</li> </ul>                                                                                                    |                                                                                                    | (度2550合業年金利用単一<br>た22.5年200055、単年80<br>と第                                                                                                    | ○気は一帯金箔は簡単と高さ荒川市会会)<br>☆母泰考測の第人参測定に加算できる年<br>◆勤料 (うち取納分                                                                                                    | 東に思し換えるとき<br>さを使用しています<br>京純分 )                                                                                                    | E. +#########                                                                                                    |
| <ul> <li>手数料の袋</li> <li>対象用</li> </ul>                                                                                                    |                                                                                                    | (2) これの会議等金額支援した<br>た法人等意覧のうち、単常数<br>(1) の合義等金額のうち、単常数<br>(1) の合義等金額のうち、単常数<br>(1) の合義等金額のうち、単常数)                                                                                                    | ○気は一冊未有単数単数単数単数<br>20日本形式の取入単数用に加加できる単<br>-<br>数料 (うち収納分<br>4.20月( 4.20月                                                                                                    | 東に第に属えるとき<br>Aを使用しています<br>東続分)<br>の円0                                                                                                    | に、十回米事務第中に<br>「-<br>取納日<br>8月20日                                                                                                    |
| <ul> <li>・手数許の様<br/>対象用</li> </ul>                                                                                                    |                                                                                                    | 8204038948287<br>1004828035,828<br>88<br>804828<br>805828<br>80588<br>80588<br>80588<br>80 | ○日本一手を出す日本には「見」にあまれ、<br>日本ままの二人事業更に二次事でものの<br>一番料 (うち取納分<br>420円(420円<br>420円(420円<br>420円(420円)                                                                                                    | 東に厚し属えるとき<br>A b 使用しています<br>東朝分)<br>の用0<br>の用0                                                                                                    | ic, +田米▲2012↑ic<br>r.<br>夜絶日<br>+ A 2 0 8                                                                                                    |
| **************************************                                                                                                    |                                                                                                    | (日本)の今日の今日の今日の今日の今日の今日の今日の今日の今日の今日の今日の今日の今日の                                                                                                    | ○日日一日本年1日日日日日に日本年代<br>日本年間の3人日日日に1日日日<br>日本日日日日日日日日日日<br>日日日日日日日日日日日日日日日<br>日日日日日日日                                                                                                    | 東に移し通えると4<br>A を使用しています<br><b>京融分)</b><br>の料3<br>の料3                                                                                                    | ас, + же же же та<br>т.<br>Ф. М. Ц<br>+ Л 2 0 ж                                                                                                    |
| <ul> <li>二人中日日日133</li> <li>・千泉井の坊</li> <li>河泉月</li> <li>(八人)中の4161</li> <li>(八人)中の4161</li> <li>(八人)中の4161</li> <li>(八人)中の4161</li> </ul>                                                                                                    |                                                                                                    | (東京ホック世界中央第一)<br>(三)、東京市(今日)、東京市<br>(三)、東京市(今日)、東京市<br>(今日)<br>(今日)<br>(二)、日本市(今日)の小月(山)、(二)、(二)、(二)、(二)、(二)、(二)、(二)、(二)、(二)、(二                                                                                                    | ○日本→中本田田市中田市和小市中村<br>日本村田(二大市市市市市市市<br>日本村田(二大市市市市市市市市<br>日本市市市市市市市市市市市市市市<br>日本市市市市市市市市市市市                                                                                                    | 東に即し境えるとさ<br>スを使用しています                                                                                                    | с, + шн винс<br>,<br>Ф.М.Ш<br>+ Л 2 он                                                                                                    |
|                                                                                                    | 2、日本にの<br>- 10日<br>- 10日 |                                                                                                    | ○日道一冊未知日間日日日前にに日本利<br>日日本利用の三人名日間に二百百日の日<br>- 御鮮 (うち町前分<br>4.20月 (4.20月<br>4.20月 (4.20月<br>日月7月)                                                                                                    | 東に切し換えるとさ<br>スを読みしています                                                                                                    | (二、十三米本を見ずに<br>(二)<br>(一)<br>(二)<br>(二)<br>(二)<br>(二)<br>(二)<br>(二)<br>(二)<br>(二)<br>(二)<br>(二                                                                                                    |
| **************************************                                                                                                    |                                                                                                    |                                                                                                    | - 10 - 10 + 4 10 10 10 10 10 10 10 10 10 10 10 10 10                                                                                                    | gにほし張えるとも<br>A 社会としています<br>京続分 )<br>の村3<br>の村3                                                                                                    | 0                                                                                                    |
| <ul> <li>・手数系の様<br/>対象用</li> <li>・テ数系の様<br/>対象用</li> <li>・テ数系の様<br/>のののではない。</li> <li>・テ数系の様<br/>の様<br/>の様<br/>の様<br/>の様<br/>の様<br/>の様<br/>の様<br/>の様<br/>の様<br/>の様<br/>の様<br/>の様<br/>の</li></ul>                                                                                                    |                                                                                                    |                                                                                                    | ○日日一日本年半日日日 第三日日本代<br>日日本代表(○三人名日本)<br>(日本代表)<br>(日日)<br>(日日)<br>(日日)<br>(日日)<br>(日日)<br>(日日)<br>(日日)<br>(日                                                                                                    | gに想し張えるとも<br>A 社会をしています<br>文純分 )<br>の利3<br>の利3                                                                                                    | 0                                                                                                    |
| <ul> <li>・手数系の様<br/>対象月</li> <li>・手数系の様<br/>対象月</li> <li>・のの様<br/>の、のの知道</li> <li>・のの前面</li> <li>・のの前面</li>     &lt;</ul>                                                                                                    |                                                                                                    |                                                                                                    | 0.68日-₩★年期間番日第第8月6日本和<br>日本和第033入学部第二3第7年8日<br>●豊新 (うち取納分<br>420月 (420月<br>420月 (420月<br>15月7月)                                                                                                    | gに想し続えるとき<br>A b 使用しています<br>の用:<br>の用:                                                                                                    | 20、4日本10日1日<br>一<br>一<br>一<br>一<br>一<br>一<br>一<br>一<br>一<br>一<br>一<br>一<br>一                                                                                                    |
| <ul> <li>・手数其の様<br/>対象用</li> <li>・手数其の様<br/>対象用</li> <li>・「日本</li> <li>・「日本</li> <li>・「日</li></ul>                                                                                                    |                                                                                                    |                                                                                                    | ○日日一日本年1日日日日1日1日日日日日日日日日日日日日日日日日日日日日日日日日日                                                                                                    | 第11年1日4月本5日<br>月日前日日<br>(1日日日日日)<br>(1日日日日日日日日日日日日日日日日日日日日日日日日日日                                                                                                    | (二、十里米・東京十二<br>(一)<br>(二)<br>(二)<br>(二)<br>(二)<br>(二)<br>(二)<br>(二)<br>(二)<br>(二)<br>(二                                                                                                    |
| <ul> <li>・手数其の袋<br/>対象用</li> <li>・手数其の袋</li> <li>・ 第条用</li> <li>・ 第条用</li> <li>・ 第</li> <li>・ 第</li> <li>・ 第</li> <li>・ 第</li> <li>・ 第</li> <li>・ 第</li> <li>・ 第</li> <li>・ 第</li> <li>・ 第</li> <li>・ 第</li> <li>・ 第</li> <li>・ 第</li> <li>・ 第</li> <li>・ 第</li> <li>・ 第</li> <li>・ 第</li> <li>・ 第</li> <li>・ 第</li> <li>・ 第</li> <li>・ 第</li> <li>・ 第</li> <li>・ 第</li> <li>・ 第</li> <li>・  第</li> <li>・ 第</li> <li>・ 第<!--</td--><td></td><td></td><td>○日本一中大学校2010日日第11月1日日本<br/>日日本第2023月2021日第20日1日<br/>日日本第2023日<br/>日日本第2023日<br/>日日本第2033日<br/>日日本第2033日<br/>日日本第2033日<br/>日日本第2033日<br/>日日本第2033日<br/>日日本第2033日<br/>日日本第2033日<br/>日日本第2033日<br/>日日本第2033日<br/>日日本第2033日<br/>日日本第2033日<br/>日日本第2033日<br/>日日本第2033日<br/>日日本第2033日<br/>日日本第2033日<br/>日日本第2033日<br/>日本第2033日<br/>日本第2033日<br/>日本第2033日<br/>日本第2033日<br/>日本第2033日<br/>日本第2033日<br/>日本第2033日<br/>日本第2033日<br/>日本第2033日<br/>日本第2033日<br/>日本第2033日<br/>日本第203</td><td>第1日(単本本本本本<br/>第1日第1日)</td><td>(二、十三米・2里干に<br/>(一)<br/>(二)<br/>(二)<br/>(二)<br/>(二)<br/>(二)<br/>(二)<br/>(二)<br/>(二)<br/>(二)<br/>(二</td></li></ul> |                                                                                                    |                                                                                                    | ○日本一中大学校2010日日第11月1日日本<br>日日本第2023月2021日第20日1日<br>日日本第2023日<br>日日本第2023日<br>日日本第2033日<br>日日本第2033日<br>日日本第2033日<br>日日本第2033日<br>日日本第2033日<br>日日本第2033日<br>日日本第2033日<br>日日本第2033日<br>日日本第2033日<br>日日本第2033日<br>日日本第2033日<br>日日本第2033日<br>日日本第2033日<br>日日本第2033日<br>日日本第2033日<br>日日本第2033日<br>日本第2033日<br>日本第2033日<br>日本第2033日<br>日本第2033日<br>日本第2033日<br>日本第2033日<br>日本第2033日<br>日本第2033日<br>日本第2033日<br>日本第2033日<br>日本第2033日<br>日本第203                                                                                                    | 第1日(単本本本本本<br>第1日第1日)                                                                                                    | (二、十三米・2里干に<br>(一)<br>(二)<br>(二)<br>(二)<br>(二)<br>(二)<br>(二)<br>(二)<br>(二)<br>(二)<br>(二                                                                                                    |
|                                                                                                    |                                                                                                    |                                                                                                    | ○日本→ ★ 単 第二日 本 美<br>日 本 単 第 2 ( う 5 ( 取 納 分<br>4 2 0 円 ( 4 2 0 円<br>4 2 0 円 ( 4 2 0 円<br>4 2 0 円 ( 4 2 0 円<br>5 0 円 ( 4 2 0 円<br>5 0 円)<br>5 0 円 ( 4 2 0 円<br>5 0 円<br>5 | 東田(東山市4年4年)<br>京都市しています<br>(京都市)<br>(日本市)<br>(日本)<br>(日本))<br>(日本)<br>(日本))<br>(日本))<br>(日本))<br>(日本))<br>(日本))<br>(日本))<br>(日<br>(日本))<br>(日<br>(日本))<br>(日<br>(日本))<br>(日<br>(日本))<br>(日<br>(日本))<br>(日<br>(日<br>(日<br>(日<br>(日<br>(日<br>(日<br>(日<br>(日<br>(日<br>(日<br>(日<br>(日                                                                                                   | に、+田米・田田干に<br>一<br>一<br>一<br>一<br>一<br>一<br>一<br>一<br>一<br>一<br>一<br>一<br>一                                                                                                    |
|                                                                                                    |                                                                                                    |                                                                                                    | ○日本→ ★ 単 第二 日本 美<br>日本 美<br>● 美<br>第 1 ( うち 収納分<br>4 2 0 円 ( 4 2 0 円<br>4 2 0 円 ( 4 2 0 円<br>4 2 0 円 ( 4 2 0 円<br>5 0 円 ( 4 2 0 円<br>5 0 円 ( 4 2 0 円<br>5 0 円 ( 4 2 0 円<br>5 0 円 ( 4 2 0 円<br>5 0 円 ( 4 2 0 円<br>5 0 円 ( 4 2 0 円<br>5 0 円 ( 4 2 0 円<br>5 0 円 ( 4 2 0 円<br>5 0 円 ( 4 2 0 円<br>5 0 円 ( 4 2 0 円<br>5 0 円 ( 4 2 0 円<br>5 0 円 ( 4 2 0 円<br>5 0 円 ( 4 2 0 円<br>5 0 円 ( 4 2 0 円<br>5 0 円<br>5 0 円 ( 4 2 0 円<br>5 0 円<br>5 0 0<br>5 0 円<br>5 0<br>5 0 円<br>5 0<br>5 0 円<br>5 0<br>5 0<br>5 0<br>5 0<br>5 0<br>5 0<br>5 0<br>5 0                                                                                                    | 東田(北東山市)<br>京都(小田)<br>の内<br>の内                                                                                                    | <ul> <li>(一) 日本</li> <li>(一) 日本</li> <li>(二) 日本</li> <li>(二) 日本</li></ul>                                                                                                    |
|                                                                                                    |                                                                                                    |                                                                                                    | ○日道一冊未知田間単日 第三川田 本利<br>日 ● ★ 第 ( うち( 切納分<br>4 2 0 円 ( 4 2 0 円<br>4 2 0 円 ( 4 2 0 円<br>5 0 円 ( 4 2 0 円<br>5 0 円 ( 4 2 0 円                                                                                                    | 17日<br>(1日)<br>(1日)<br>(1日)<br>(1日)<br>(1日)<br>(1日)<br>(1日)<br>(1日                                                                                                    | (二、十三米・東京市に<br>(一)<br>(二)<br>(二)<br>(二)<br>(二)<br>(二)<br>(二)<br>(二)<br>(二)<br>(二)<br>(二                                                                                                    |
| <ul> <li>・・・・・・・・・・・・・・・・・・・・・・・・・・・・・・・・・・・・</li></ul>                                                                                                    |                                                                                                    |                                                                                                    | ○○日本一日本日本日本日本日本日本日本日本日本日本日本日本日本日本日本日本日本日                                                                                                    | 21日(泉山市)<br>2日日)<br>の行う<br>の行う<br>の行う<br>の行う<br>の行う<br>の行う<br>の行う<br>の行う                                                                                                    | C. + E + E + E + E + E + E + E + E + E +                                                                                                    |
|                                                                                                    |                                                                                                    | REAR OF BARREN<br>REAR BARREN<br>REAR BARREN<br>BARREN<br>BARREN<br>DCREM<br>DCREM<br>DCRM<br>DC MMP<br>DC MMP<br>DC MMP                                                                                                    | - 100 - 10 + 20 + 20 = 10 + 20 + 10 + 10 + 10 + 10 + 10 + 10 +                                                                                                    | 20日に44444<br>またしています<br>またかり<br>の内<br>の内<br>の内<br>の内<br>の<br>内<br>の<br>内<br>の<br>内<br>の<br>内<br>の<br>内<br>の<br>内<br>の<br>の<br>の<br>の<br>の<br>の<br>の<br>の<br>の<br>の<br>の<br>の<br>の                                                                                                    | C. + EH + EH + C     C. + EH + EH + C     C. + EH + EH + C     C. + EH + C     C. + EH + |
| ・・・・・・・・・・・・・・・・・・・・・・・・・・・・・・・・・                                                                                                    |                                                                                                    |                                                                                                    | ○日田一中七年日日日日日日日日日日日日日日日日日日日日日日日日日日日日日日日日日日日日                                                                                                    | 20日に44444<br>またしています<br>またからしています<br>の内心<br>の内心                                                                                                    | C. + ER + ER + C     C     C   |
| ・・・・・・・・・・・・・・・・・・・・・・・・・・・・・・・・・                                                                                                    |                                                                                                    | REAR OF REAL PARTY OF REAL PARTY OF REAL PAR                                                                                                    | ○日田一中土田田田三田田田山田三田<br>日本田町の二人田田町三田田町山田三町<br>日本田町の二人田田町一田田町<br>420月 ( 420月<br>420月 ( 420月<br>420月 ( 420月<br>420月<br>( 420月<br>10月10日 ( 420月<br>10月10日)<br>10月10日 ( 420月<br>10月10日)<br>10月10日 ( 420月<br>10月10日)<br>10月10日 ( 420月<br>10月10日)<br>10月11日 ( 420月<br>10月10日)<br>10月11日 ( 420月<br>10月11日)<br>10月11日 ( 420月<br>10月11日)<br>10月11日 ( 420月11日)<br>10月11日 ( 420月11日)<br>10月111日 ( 420月11日)<br>10月111日 ( 420月11日)<br>10月1111 ( 420月11日)<br>10月1111 ( 420月11日)<br>10月1111 ( 420月111日)<br>10月1111 ( 420月111日)<br>10月1111 ( 420月1111)<br>10月1111 ( 420月1111)<br>10月1111 ( 420月1111)<br>10月1111 ( 420月1111)<br>10月1111 ( 420月1111)<br>10月1111 ( 420月1111)<br>10月11111 ( 420月11111)<br>10月11111 ( 420月1111)<br>10月11111 ( 420月11111)<br>10月1111 ( 420月11111)<br>10月1111 ( 420月1111)<br>10月1111 ( 420月1111)<br>10月1111 ( 420月1111)<br>10月1111 ( 420月1111)<br>10月1111 ( 420月1111)<br>10月1111 ( 420月1111)<br>10月1111 ( 420月11111)<br>10月1111 ( 420月11111)<br>10月1111 ( 420月11111)<br>10月1111 ( 420月11111)<br>10月1111 ( 420月11111)<br>10月1111 ( 420月111111)<br>10月1111 ( 420月111111)<br>10月1111 ( 420月111111)<br>10月1111 ( 420月111111)<br>10月111111111111111111111111111                                                                                                    | 1913年1月4日4日<br>東日子 10月1日<br>日日日 10月1日<br>日日日 10月1日<br>日日 10月1日<br>日日 11月1日<br>日日 11月1日<br>日日 11月11日<br>日日 11月11日<br>日日 11月11日111日<br>日日 11月11日<br>日日 11月11日<br>日日 11月11日<br>日日 11月11 | <ul> <li>ник и и и и и и и и и и и и и и и и и и</li></ul>                                                                                                    |
| ・・・・・・・・・・・・・・・・・・・・・・・・・・・・・・・・・                                                                                                    |                                                                                                    |                                                                                                    | ○日田一中土田田田三田田田三田田<br>田田一田<br>田田一田<br>田田一田<br>田田一田<br>日田一田<br>日田一田                                                                                                    | 20日1年4月4日<br>東田田<br>東田田<br>の用<br>の用<br>の用<br>の<br>日<br>日<br>日<br>日<br>日<br>日<br>日<br>日<br>日<br>日<br>日<br>日<br>日                                                                                                    | <ul> <li>с. + шк вё т с с.</li> <li>ф МП<br/><ul> <li>+ 2 о %</li> <li>2 0 %</li> <li>2 0 %</li></ul></li></ul>                                                                                                    |

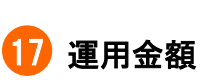

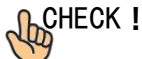

運用のもととなった金額の明細です。

毎月の掛金の明細だけでなく、確定拠出年金制度以外の制度等から移し 換えた資産がある場合は、その金額と、加入者期間に加算ができる年月 が表示されます。

特にチェックしてほしい項目には、このマークがついています。

#### 追 商品別配分変更の履歴

毎月の掛金により購入される商品の配分変更があった場合の履歴です。

### 19 給付の履歴

対象期間中に支払った一時金や年金があった場合の履歴です。

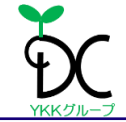

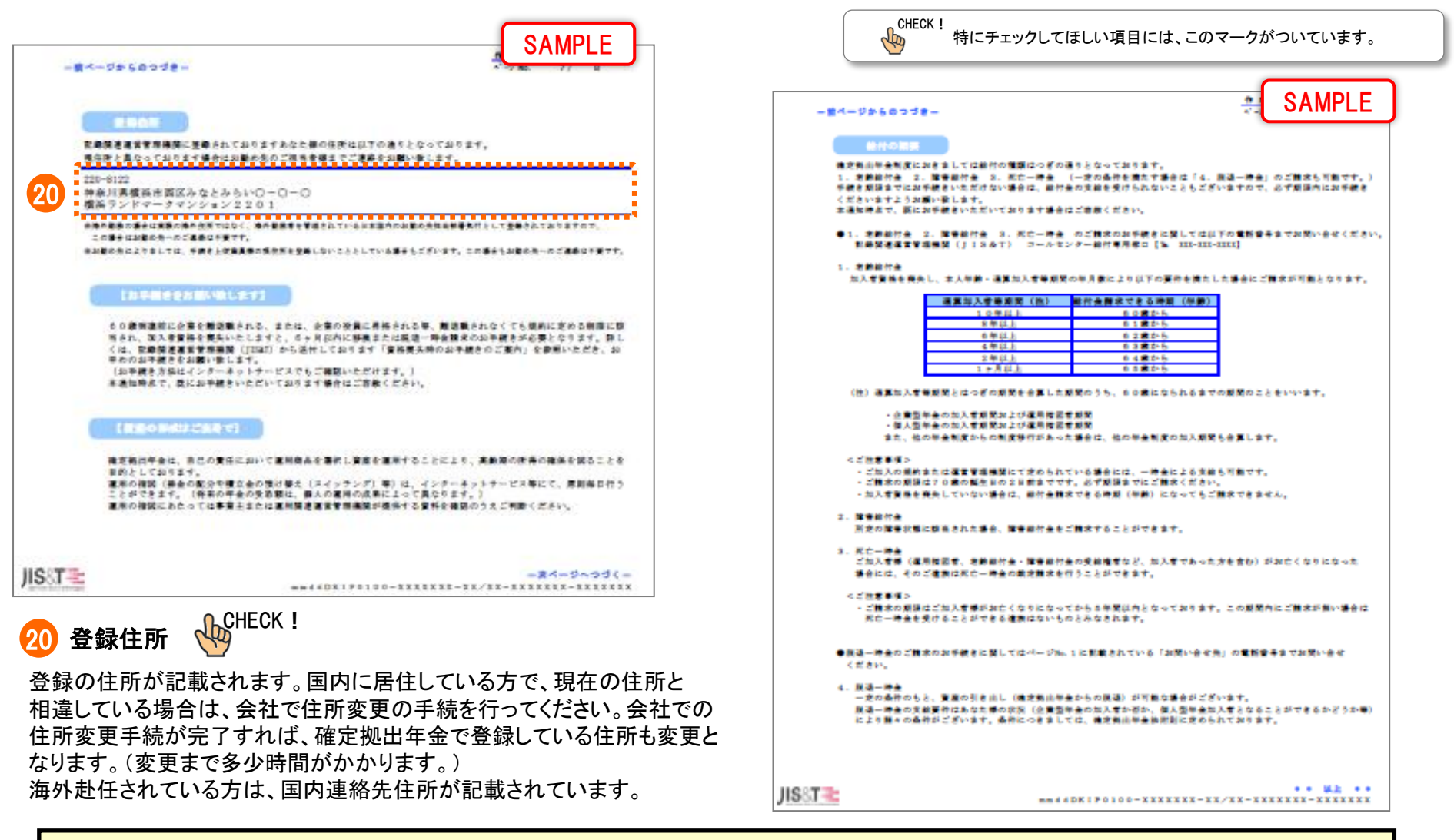

記載内容でご不明な点は、みずほグループのコールセンターで確認してください。

\* 会社では回答できません。 \* ご質問の内容によっては土日祝日に対応できない場合もあります。

\* 加入時に「個人情報提供に関する同意書」に同意いただいていない場合はコールセンターでも回答できない場合があります。

<オペレータ対応> 平日 9:00~21:00 土日祝日 9:00~17:00

【みずほグループのコールセンター】 フリーダイヤル 0120-401-229